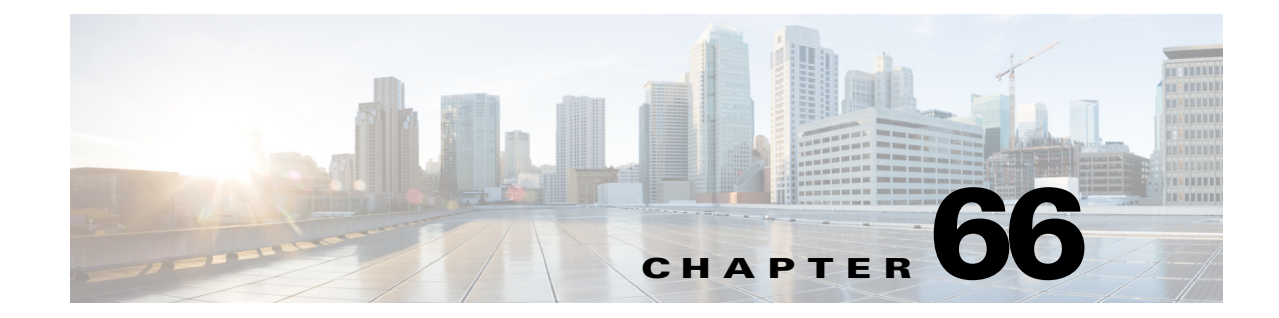

## **Using the System Event Archive**

This chapter describes how to use the System Event Archive (SEA). Release 12.2(33)SXH and later releases support the SEA.

Note

• For complete syntax and usage information for the commands used in this chapter, see the Cisco IOS Master Command List, at this URL:

http://www.cisco.com/en/US/docs/ios/mcl/allreleasemcl/all\_book.html

• SEA is supported with Supervisor Engine 32, Supervisor Engine 720-10GE, and Supervisor Engine 720 with a CompactFlash adapter and a CompactFlash card (WS-CF-UPG=).

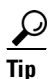

For additional information about Cisco Catalyst 6500 Series Switches (including configuration examples and troubleshooting information), see the documents listed on this page:

http://www.cisco.com/en/US/products/hw/switches/ps708/tsd\_products\_support\_series\_home.html Participate in the Technical Documentation Ideas forum

This chapter consists of these sections:

- Understanding the System Event Archive, page 66-1
- Displaying the SEA Logging System, page 66-2
- Copying the SEA To Another Device, page 66-3

## **Understanding the System Event Archive**

The primary method of discovering the cause of system failure is system messages. When system messages do not provide the information needed to determine the cause of a failure, you can enable debug traces and attempt to recreate the failure. However, there are several situations in which neither of the above methods provides an optimum solution:

- Reviewing a large number of system messages can be an inefficient method of determing the cause of a failure.
- Debug trace is usually not configured by default.
- You cannot recreate the failure while using debug trace.

• Using debug trace is not an option if the switch on which the failure has occurred is part of your critical network.

The SEA enables each of the CPUs on a switch to report events to the management processor using an out-of-band interface. Each event is logged in nonvolatile memory with a time stamp. You can retrieve the event log by accessing the bootflash on the device, or you can copy the log to another location such as a removable storage device.

The SEA maintains two files in the bootdisk, using up to 32 MB. These files contain the most recent messages recorded to the log:

- sea\_log.dat—Applications store the most recent system events in this file.
- sea\_console.dat—The most recent console messages are stored in this file.

These files are for system use and should not be removed.

## **Displaying the SEA Logging System**

To display the SEA logging system, perform this task:

| Command                                   | Purpose                                                                                                    |
|-------------------------------------------|----------------------------------------------------------------------------------------------------|
| Router# show logging system [disk   size] | Displays the contents of the SEA.                                                                                                    |
|                                           | (Optional) Use the keyword <b>disk</b> to display the location where the SEA is stored. Use the keyword <b>size</b> to display the current size of the SEA. |
| Router# clear logging system              | Removes the event records stored in the SEA.                                                                                                    |

The following example shows how to display the SEA:

```
Router# show logging system
SEQ: MM/DD/YY HH:MM:SS MOD/SUB: SEV, COMP,
                                           MESSAGE
_____
1: 01/24/07 15:38:40
                      6/-1 : MAJ, GOLD, syndiagSyncPinnacle failed in slot 6
2: 01/24/07 15:38:40
                      6/-1 : MAJ, GOLD, queryHyperionSynched[6]: Hyperion out of sync in sw_mode 1
3: 01/24/07 15:38:40
                      6/-1 : MAJ, GOLD, queryHyperionSynched[6]: Hyperion out of sync in sw_mode 1
4: 01/24/07 15:38:40
                      6/-1 : MAJ, GOLD, queryHyperionSynched[6]: Hyperion out of sync in sw_mode 1
5: 01/24/07 15:38:40
                      6/-1 : MAJ, GOLD, queryHyperionSynched[6]: Hyperion out of sync in sw_mode 1
6: 01/24/07 15:38:40
                      6/-1 : MAJ, GOLD, queryHyperionSynched[6]: Hyperion out of sync in sw_mode 1
7: 01/24/07 15:38:39
                      6/-1 : MAJ, GOLD, queryHyperionSynched[6]: Hyperion out of sync in sw_mode 1
                  The following example shows how to display the SEA logging system disk:
```

Router# **show logging system disk** SEA log disk: sup-bootdisk:

The following example shows how to display the current size of the SEA:

Router# **show logging system size** SEA log size: 33554432 bytes The following example shows how to clear the SEA:

```
Router# clear logging system
Clear logging system operation will take a while.
Do you want to continue? [no]: yes
Router#
```

## **Copying the SEA To Another Device**

To copy the SEA to another device, such as a removeable memory device, perform this task:

| Command                                 | Purpose                                         |
|-----------------------------------------|-------------------------------------------------|
| Router# copy logging system file_system | Copies the contents of the SEA to the specified |
|                                         | destination file system or process.             |

The valid values for *file\_system* are:

- bootflash:
- disk0:
- disk1:
- ftp:
- http:
- https:
- rcp:
- slavebootflash:
- slavedisk0:
- slavedisk1:
- slavesup-bootdisk:
- slavesup-bootflash:
- sup-bootdisk:
- sup-bootflash:
- tftp:

The following example shows how to copy the SEA to the disk0 file system:

The following example shows how to copy the SEA using the remote file copy function (rcp):

<u>}</u> Tip

For additional information about Cisco Catalyst 6500 Series Switches (including configuration examples and troubleshooting information), see the documents listed on this page:

http://www.cisco.com/en/US/products/hw/switches/ps708/tsd\_products\_support\_series\_home.html Participate in the Technical Documentation Ideas forum